| 概要          | 5-2              |
|-------------|------------------|
| Web UIに接続する | <mark>5-2</mark> |
| 各種状態表示について  | 5-3              |
| メインメニューについて | 5-3              |
| 各設定の確認・変更   | 5-4              |
| ホーム         | 5-4              |
| WiFi        | 5-5              |
| ファイアウォール    | 5-9              |
| 接続          | 5-12             |
| システム        | 5-15             |
| ヘルプ         | 5-1              |

### 概要

Web UIとは、無線LANに接続したパソコンを利用して、本機の設定などを確認・変更するための機能です。

本機の設定などを確認・変更する機能として、Web UIとは別に、ユーティリティソフトがあります。ユーテリティソフトについて、詳しくは、6章の[ユーティリティソフトの使い方]を参照してください。

ブリッジモード中はWeb UIIに接続できません。通常モードにして接続してください。通常モードにするには、本機の電源をOFF/ONし、再起動してください。

ニンテンドーDSシリーズ、PSP等のゲーム機器では、Web UIが利用できない場合がございます。

## Web UIに接続する

- 1 パソコンを起動します。
- 2 本機とパソコンを無線LANで接続します。
- 3 Webブラウザを起動します。
- ④ URLに接続します。(http://192.168.1.1)
- ⑤ パスワードを入力して、ログインします。

お買い上げ時、ログインIDは"user"、パスワードは"0000"に設定されています。 ログインID/パスワードを変更するには、P.5-16の[システム設定]を参照してく ださい。

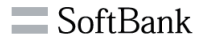

| ルーター ログイン |      |  |
|-----------|------|--|
| 👳 ログイン    |      |  |
| ログインロ     | user |  |
| パスワード     |      |  |

## ■ 各種状態表示について

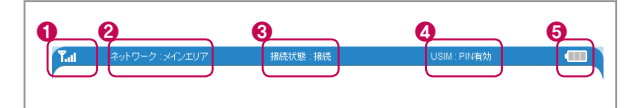

| No. | 項目          | 内容                                    |
|-----|-------------|---------------------------------------|
| 0   | 受信レベル表示     | 3Gまたは4Gネットワークの受信レベルを表示し<br>ます。        |
| 0   | 利用可能サービスの表示 | メインエリア:ソフトバンクデータ通信サービス利<br>用可能        |
| 8   | 接続状態        | 接続状態 (接続、接続失敗、サービス無しなど) が<br>表示されます。  |
| 4   | USIM状態      | USIM状態 (挿入/未挿入/PINロックなど) が表示<br>されます。 |
| 6   | 電池残量表示      | 電池残量が表示されます。                          |

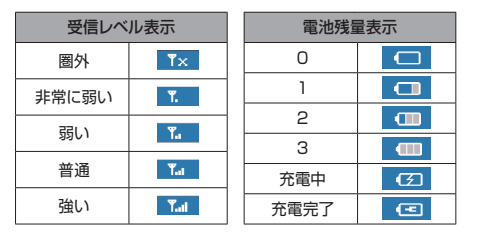

## ■ メインメニューについて

ホーム、Wi-Fi、ファイアウォール、接続、システム、ヘルプの6種類で構成されています。

マウスポインタをメインメニューの上に移動させると、サブメニューが表示されます。

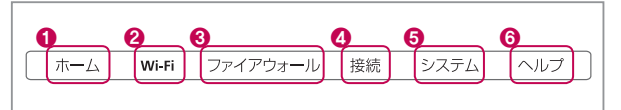

| No. | 項目       | 内容                                               |
|-----|----------|--------------------------------------------------|
| 0   | ホーム      | WAN、Wi-Fi、バージョン、およびデバイスなどの各<br>状態の情報が表示されます。     |
| 0   | Wi-Fi    | WPS設定、Wi-Fi設定、セキュリティ設定、IPアドレ<br>ス/DHCPサーバ設定ができます |
| 8   | ファイアウォール | フィルタリング、ポート割当設定、DMZ、UPnPの<br>設定ができます。            |
| 4   | 接続       | ネットワーク設定(メインエリア)、4G/3Gネットワ<br>ーク設定、USIMの設定ができます。 |
| 6   | システム     | ファームウェアアップグレード、システム設定、言語<br>の設定ができます             |
| 6   | ヘルプ      | ウェブサイトの情報を表示します。                                 |

## 各設定の確認・変更

## ■ ホーム

WAN、Wi-Fi、バージョン、およびデバイスなどの各状態の情報が表示されます。

|                     | Soft                                     | Bank |               |                 |
|---------------------|------------------------------------------|------|---------------|-----------------|
|                     |                                          |      |               |                 |
| il キットワーク・メインエリ     | 7 接続状態:接続                                |      | USIM : PINAND |                 |
| ホーム Wi-F            | i ファイアウォール                               | 接続   | システム          | ~# <del>.</del> |
| 👳 システム 初盤情報         |                                          |      |               |                 |
|                     | WANIfe                                   |      |               |                 |
| WAN IPアドレス          | 100.048107                               |      |               |                 |
| DNSアドレス             | 100.000.00                               |      |               |                 |
| 電話番号                | 090                                      |      |               |                 |
| 受信パケットデータ           | 2.039 KB                                 |      |               |                 |
| 送信パケットデータ           | 1.861 KB                                 |      |               |                 |
| 接続時間                | 00:01:22                                 |      |               |                 |
| 6.000               | 10191                                    |      |               |                 |
|                     | 10150                                    |      |               |                 |
| V6 E4885-6-84       | 1                                        |      |               |                 |
| 暗号化(SSID)           | UP UP UP UP UP UP UP UP UP UP UP UP UP U |      |               |                 |
| 暗号化(マルチSSID)        | 10710-713                                |      |               |                 |
|                     | バージョント                                   | 546  |               |                 |
| APファームウェア<br>パージョン  | 881                                      |      |               |                 |
| モデムファームウェア<br>パージョン | 117020-044                               |      |               |                 |
|                     | デバイス情                                    | 16   |               |                 |
| ローカルIPアドレス          | 100.000.00                               |      |               |                 |
| ローカルネットマスク          | 200.200.200.0                            |      |               |                 |
| MACアドレス             | 0.00007140                               |      |               |                 |
| IMEI                | 10.000.000.000                           |      |               |                 |

| 項目                  | 内容                                                               | オプション |
|---------------------|------------------------------------------------------------------|-------|
| WAN IPアドレス          | インターネット接続時に割り当てられたIPアドレス<br>を表示します。                              | -     |
| DNSアドレス             | DNSアドレスを表示します。メインメニューの<br>[Wi-Fi]で変更ができます。                       | -     |
| 電話番号                | ユーザーの電話番号が表示されます。                                                | -     |
| 受信パケットデータ           | 受信 (ダウンロード) のパケット量を表示します。                                        | -     |
| 送信パケットデータ           | 送信(アップロード)のパケット量を表示します。                                          | -     |
| 接続時間                | 接続されている時間が表示されます。                                                | -     |
| SSID                | SSIDが表示されます。メインメニューの[Wi-Fi]で<br>変更ができます。                         | -     |
| マルチSSID             | マルチSSIDが表示されます。メインメニューの<br>[Wi-Fi]で変更ができます。                      | -     |
| Wi-Fi接続台数           | 無線LANに接続されている機器の台数を表示しま<br>す。通常モードの場合、同時に10台まで接続可能<br>することができます。 | -     |
| 暗号化(SSID)           | SSIDの暗号化モードが表示されます。メインメニ<br>ューの[Wi-Fi]で変更ができます。                  | -     |
| 暗号化(マルチ<br>SSID)    | マルチSSIDの暗号化モードが表示されます。メイ<br>ンメニューの[Wi-Fi]で変更ができます。               | -     |
| APファームウェアバ<br>ージョン  | APファームウェアバージョンが表示されます。メイン<br>メニューの[システム]でアップグレードができます。           | -     |
| モデムファームウェ<br>アバージョン | モデムファームウェアバージョンが表示されます。<br>メインメニューの[システム]でアップグレードがで<br>きます。      | -     |
| ローカルIPアドレス          | Web UI接続時のIPアドレスが表示されます。メイ<br>ンメニューの[Wi-Fi]で変更ができます。             | -     |
| ローカルネットマス<br>ク      | Web UI接続時のサブネットマスクが表示されま<br>す。メインメニューの[Wi-Fi]で変更ができます。           | -     |
| MACアドレス             | 本機のMACアドレスが表示されます。                                               | -     |
| IMEI                | 本機のIMEI (端末識別番号) が表示されます。                                        | -     |
| -                   |                                                                  |       |

## 📕 Wi-Fi

WPS設定、Wi-Fi設定、セキュリティ設定、IPアドレス/DHCPサーバ設定ができます。

#### WPS設定

#### WPSの有効/無効および接続方式を設定することができます。

| Tai キットワーク メインエンバ 接続状態 接続 USW Friesds<br>ホーム Wi-Fi ファイアウォール 孫統 システム ヘルブ                                                                                                    |  |
|----------------------------------------------------------------------------------------------------|--|
| ★ーム Wi-Fi ファイアウォール 接続 システム ヘルブ<br>= NPCではつ                                                                                                    |  |
| - undikt                                                                                                    |  |
| w who we want the second second secon |  |
| WP Siltrat                                                                                                    |  |
| WPS 有効                                                                                                    |  |
| <b>漁用</b><br>WP5ログレス                                                                                                    |  |
| WPSE-F PN                                                                                                    |  |
| AP PIN 変換                                                                                                    |  |
| PIN                                                                                                    |  |
| 用此                                                                                                    |  |
| WPS状態                                                                                                    |  |
| WPSJ推控 WPS通行中                                                                                                    |  |

| 項目     | 内容                          | オプション    |
|--------|-----------------------------|----------|
| WPS    | WPSの有効/無効を選択します。            | 有効、無効    |
| WPSモード | WPSの接続方式を選択します。             | PIN, PBC |
| AP PIN | 変換ボタンをクリックするとPINコードが生成されます。 | -        |
| PIN    | AP PINで生成したPINコードを設定します。    | -        |
| WPS状態  | WPSの状態が表示されます。              | -        |

#### Wi-Fi設定

#### Wi-Fiの接続に関する設定をすることができます。

|                     | Soft                                          | Bank                   |              |     |
|---------------------|-----------------------------------------------|------------------------|--------------|-----|
| ネットワーク : メインエリ      | ア 接続状態:接続                                     |                        | USIM : PIN编数 |     |
| ホーム Wi-F            | i ファイアウォール                                    | 接統                     | システム         | ヘルプ |
| 」 Wi-Fi版定           |                                               |                        |              |     |
|                     | e emilitat                                    |                        |              |     |
| SSID                | 101Si JF2                                     | 司 🗌 アインレ               |              |     |
| マルチSSID             | 101Sib- JF23                                  | 罰 🔲 アインレー              | -1 🗆         |     |
|                     | 油用                                            |                        |              |     |
|                     | 通信规格题                                         | 定                      |              |     |
| 通信规格                | 自動(b/g/n)                                     |                        |              |     |
|                     | マルチSSIDアインI                                   | ノーション                  |              |     |
| マルチSSID<br>アイソレーション | ◎ 有効                                          | <ul> <li>無効</li> </ul> |              |     |
|                     | 通用                                            | -                      |              |     |
| 周波徴(チャネル)           | <b>≘</b> ∰ <b>⊻</b>                           | -                      |              |     |
|                     | 逾用                                            |                        |              |     |
|                     | E-FBS                                         | 1                      |              |     |
| オペレートモード            | Mixed Mode      Green Field     Only (Annual) |                        |              |     |
| ガード間隔               | <ul> <li>○長 ●白約</li> </ul>                    |                        |              |     |
|                     | 通用                                            |                        |              |     |

| 項目                  | 内容                                                         | オプション                                                  |
|---------------------|------------------------------------------------------------|--------------------------------------------------------|
| SSID                | ネットワーク名(SSID)を設<br>定します。                                   | 入力できる桁数は32文字です。<br>利用できる文字は、0~9、A~Z、<br>a~z、記号(@ ,)です。 |
| マルチSSID             | マルチSSIDを設定します。                                             | 入力できる桁数は32文字です。<br>利用できる文字は、0~9、A~Z、<br>a~z、記号(@ ,)です。 |
| 非公開                 | 各SSIDを隠します。                                                | -                                                      |
| アイソレート              | 本機に接続している無線<br>LAN端末 (パソコンなど)の<br>相互通信を禁止するかどう<br>かを設定します。 | -                                                      |
| 通信規格                | 無線LAN機能の通信規格を<br>選択します。                                    | 自動(b/g/n)、llb、llg、lln <sup>*</sup>                     |
| マルチSSID<br>アイソレーション | 各SSIDの相互通信を禁止す<br>るかどうかを設定します。                             | 有効、無効                                                  |
| 周波数 (チャネ<br>ル)      | 選択される周波数を指定し<br>ます。                                        | 自動、Chanel (1~11)                                       |
| オペレートモード            | オペレートモードを設定しま<br>す。                                        | Mixed Mode、<br>Green Field                             |
| 周波数带                | 周波数帯を設定します。                                                | 20MHz、20MHz/40MHz                                      |
| ガード間隔               | ガード間隔を設定します。                                               | 長、自動                                                   |

※ 暗号化モードがWEP、WPA(TKIP)の場合、11nの設定はできません。 暗号化モードの変更は、P.5-6の[セキュリティ設定]を参照してください。

#### セキュリティ設定

無線LANのセキュリティを設定します。

工場出荷時、最初のセキュリティ設定の暗号化キーは、無線LAN初期設定シールを参照してください。

SSID、マルチSSIDでそれぞれセキュリティ設定ができます。設定方法も同様です。

Wi-Fi設定の通信規格が「11n」に設定されている場合、暗号化モードを WEP、WPA(TKIP)に変更できません。

通信規格の変更はP.5-5「Wi-Fi設定」を参照してください。

<WPAの設定>

 暗号化モードでWPA-PSK、WPA2-PSKまたはWPA/WPA2 Mixedを選 択します。

- 2 暗号化キーを入力します。
- 3 TKIPとAESのどちらかを選択します。
- ④ 適用ボタンをクリックします。

5 Wi-Fiに接続しなおすと変更した設定が適用されます。

|                                  | So                            | ftB    | ank          |              |     |
|----------------------------------|-------------------------------|--------|--------------|--------------|-----|
| al ネットワーク メインエ                   | リア 接続状態:                      | 縣绕     |              | USIM : PIN無効 |     |
|                                  | FI ファイアウォー                    | ıı     | 授統           | システム         | ヘルラ |
|                                  |                               |        |              |              |     |
| 🖳 セキュリティ讃定                       |                               |        |              |              |     |
| 里 セキュリティ讃定                       | S SID+z=                      | キュリティ酸 | яî           |              |     |
| 孠 セキュリティ議定<br>SSE                | SSID12=                       | キュリティ談 | <del>ت</del> |              |     |
| 型 セキュリティ<br>讃定<br>SSIE<br>暗号化モード | SSID12=1<br>101SI-<br>WPA-PSK | キュリティ政 | 定            |              |     |

| 項目     | 内容                                          | オプション                                              |
|--------|---------------------------------------------|----------------------------------------------------|
| 暗号化モード | WPA-PSK、WPA2-PSKまたはWPA/<br>WPA2 Mixedを選択します | なし、WEP、WPA-<br>PSK、WPA2-<br>PSK、WPA/<br>WPA2 Mixed |
| 暗号化キー  | 任意の暗号化キーを設定します。                             | 入力桁は、8~63<br>桁で利用できる文<br>字は英数字、記号で<br>す。           |
| アルゴリズム | アルゴリズムを選択します。                               | TKIP, AES                                          |

<WEPの設定>

1 暗号化モードでWEPを選択します。

② デフォルトキーを設定します。

3 該当WEPキーのキータイプASCIIまたはHEXを選択します。

④ 空欄にキーを入力します。

⑤ 適用ボタンをクリックします。

6 Wi-Fiに接続しなおすと、変更した設定が適用されます。

|                                                                                                  |                               | Sort                                   | Dank          |             |     |   |
|--------------------------------------------------------------------------------------------------|-------------------------------|----------------------------------------|---------------|-------------|-----|---|
|                                                                                                  |                               |                                        |               |             |     |   |
| キットワーク:メイ                                                                                        | シェリア                          | 接続沃能: 接続                               |               | USIM: PIN無効 |     | Ø |
| ホーム                                                                                              | Wi-Fi                         | ファイアウォール                               | 接続            | システム        | ヘルプ | ` |
| セキュリティ設定                                                                                         |                               |                                        |               |             |     |   |
| C 1 - 2 2 1 1 1 1 2                                                                              |                               |                                        |               |             |     |   |
|                                                                                                  |                               | SSIDセキュリテ                              | ·ィ設定          |             |     |   |
| s                                                                                                | 5 SID                         | SSIDセキュリテ                              | √設定           |             |     |   |
| s<br>1<br>1<br>1<br>1<br>1<br>1<br>1<br>1<br>1<br>1<br>1<br>1<br>1<br>1<br>1<br>1<br>1<br>1<br>1 | SSID<br>                      | SSIDtz+_3U7                            | 小設定           |             |     |   |
| S<br>暗号化モ<br>デフォルト=                                                                              | 5SID<br>                      | SSDセキュリラ<br>WEP v<br>キー1 v             | ·r酸定          |             |     |   |
| s<br>暗号化モ<br>デフォルト=<br>WEP キ・                                                                    | 55ID<br>F<br>+<br>- 1         | SSDtz‡aV7<br>WEP ¥<br>4-1 ×<br>ASCII ¥ | ₩             |             |     |   |
| S<br>嗜号化モ<br>デフォルト=<br>WEP キ・<br>WEP キ・                                                          | 5SID<br>F<br>+-<br>- 1<br>- 2 | SSIDE+2U7                              | - 1数定         |             |     |   |
| S<br>暗号化モ<br>デフォルト=<br>WEP キ・<br>WEP キ・<br>WEP キ・                                                | 55ID<br>+F<br>1<br>2<br>3     | SSDE+aU5                               | - <b>(</b> 散定 |             |     |   |

| 項目      | 内容                           | オプション                                      |
|---------|------------------------------|--------------------------------------------|
| 暗号化モード  | WEPを選択します。                   | なし、WEP、WPA-PSK、WPA2-<br>PSK、WPA/WPA2 Mixed |
| デフォルトキー | 4つのWEPキーの内、使用<br>するキーを選択します。 | 1~4                                        |

| 項目    | 内容                                                       | オプション                                                                                          |
|-------|----------------------------------------------------------|------------------------------------------------------------------------------------------------|
| WEP+- | WEPキーのキータイプ<br>(HEXまたはASCII)を選<br>択し、任意のWEPキーを設<br>定します。 | 入力できる桁数はHEXの場合、10桁<br>または26桁で利用できる文字は0~<br>9、A~Fです。ASCIIの場合、5桁また<br>は13桁で利用できる文字は英数字、<br>記号です。 |

IP/DHCPサーバ設定

IPアドレス/DHCPサーバーの設定です。

DHCPサーバーが無効の場合は開始IPと終了IP、リース時間の設定は変更されません。

| < キットワーク・・<br>ホーム Wi+                                                          | <b>描</b> 続状態 : サー                                                                                                    | ビス利用不可       |      |     |
|--------------------------------------------------------------------------------|----------------------------------------------------------------------------------------------------|--------------|------|-----|
| ж—4 Wi-                                                                        | interval - 5                                                                                                    | C/Anima Page |      |     |
|                                                                                | -Fi ファイアウォール                                                                                                    | 接続           | システム | ヘルブ |
| ■ IPアドレス/DHCPサーバ                                                               |                                                                                                    |              |      |     |
| -                                                                              | 100-67-9                                                                                                    |              |      |     |
| ルアドレス                                                                          | 100.000.00                                                                                                    |              |      |     |
| サブネットマスク                                                                       | 2 (MR. 2008. 2008. 0                                                                                                    |              |      |     |
| プライマリDNS                                                                       | 102 108 1.1                                                                                                    |              |      |     |
| セカンダリDNS                                                                       |                                                                                                    |              |      |     |
| DHCPサーバー                                                                       | ◎有効 ◎無効                                                                                                    |              |      |     |
| 開始DHCP IPアドレス                                                                  | 102 108 1.2                                                                                                    |              |      |     |
| 終了DHCP IPアドレス                                                                  | 102 108 1 202                                                                                                    |              |      |     |
| DHCPリース時間(600-)[秒]                                                             | and the second second s |              |      |     |
| セカンダリDNS<br>DHCPサーパー<br>開始DHCP IP アドレス<br>終了DHCP IP アドレス<br>DHCPリース時間(600-)[後] | <ul> <li>○ 有功 ○ 無功</li> <li>○ 有功 ○ 無功</li> <li>□</li> <li>□<td></td><td></td><td></td></li></ul>                                                                                                    |              |      |     |

| 項目                      | 内容                  | オプション                                                        |
|-------------------------|---------------------|--------------------------------------------------------------|
| IPアドレス                  | LAN IPのアドレスを設定します。  | 0~255の4組の番号                                                  |
| サブネットマスク                | LANのサブネットマスクを設定します。 | 0~255の4組の番号                                                  |
| プライマリDNS                | LANプライマリDNSを設定します。  | -                                                            |
| セカンダリDNS                | LANセカンドDNSを設定します。   | -                                                            |
| DHCPサーバー                | DHCPの動作モードを選択します。   | 有効、無効                                                        |
| 開始/終了 DHCP<br>IPアドレス    | 開始と終了のIPアドレスを設定します。 | 0~255の4組の番号<br>開始アドレスの値は必<br>ず終了アドレスよりも<br>小さくする必要があり<br>ます。 |
| DHCPリース時間<br>(600~) [秒] | IPアドレスのリース時間を設定します。 | -                                                            |

## ■ ファイアウォール

フィルタリング、ポート割当設定、DMZ、UPnPの設定ができます。

#### フィルタリング

MACアドレス、IPアドレスおよびポート番号で無線LAN接続の制限(許可/破棄)を設定することができます。

|                                                                            | 7 BRUNE 180                                               | E                                    | USIM: PIN無効 |         |
|----------------------------------------------------------------------------|-----------------------------------------------------------|--------------------------------------|-------------|---------|
| ホーム Wi-F                                                                   | 5 ファイアウォール                                                | 接続                                   | システム        | ~JU:    |
| MAC/IP/Portフィルタリンク                                                         | 「設定                                                       |                                      |             |         |
|                                                                            | 基本                                                        | 政定                                   |             |         |
| MAC/IP/Portフィルタリング                                                         | 有効 💌                                                      |                                      |             |         |
| デフォルトポリシー                                                                  | 廃来 💌                                                      |                                      |             |         |
|                                                                            |                                                           | 8                                    |             |         |
| MAC7FUZ                                                                    | MAC/IP/Port                                               | フィルタ設定                               |             |         |
| MACアドレス<br>送信先IPアドレス                                                       | MAC/IP/Port                                               | フィルタ設定                               |             |         |
| MACアドレス<br>道信先IPアドレス<br>送信元IPアドレス<br>プロトコル                                 |                                                           | フィルタ設定                               |             |         |
| MACアドレス<br>逆信先IPアドレス<br>送信元IPアドレス<br>プロトコル<br>ポート範囲                        | MACIPPort                                                 | フィルタ設定                               |             |         |
| MAC7Fレス<br>送信先IP7Fレス<br>送信元IP7Fレス<br>プロトコル<br>ポート範囲<br>実行                  | MACIPPort                                                 | フィルタ設定                               |             |         |
| MAC7Fレス<br>遅信先P7Fレス<br>遅信元P7Fレス<br>プロトコル<br>ポート範囲<br>実行<br>こよつト            | MACIPPort                                                 | フィルク設定                               |             |         |
| MAC7ドレス<br>送信先IP7ドレス<br>送信元IP7ドレス<br>プロトコル<br>ポート転棚<br>実行<br>スムー           | MACIPPort                                                 | フィルダ酸定<br>10<br>10                   |             |         |
| MACアドレス<br>定住先中ワドレス<br>送住元中フドレス<br>プロトコル<br>ボート戦闘<br>実行<br>コンパ             | MACRIPPOT                                                 | フィルタ政定<br>加<br>加                     |             |         |
| MACアドレス<br>定信先97ドレス<br>注信元97ドレス<br>プロドユル<br>ポート戦闘<br>実行<br>コンCナ            | BACIPPort                                                 | フィルク設定<br>20<br>4ルターリスト<br>30代テロフアド」 | 7           | 701-114 |
| MCアドレス<br>差信先 Pアドレス<br>差信元 Pアドレス<br>プロトコル<br>オート報酬<br>実行<br>コント<br>MCアドレス  | MACRIPHET<br>TCP  TCP TCP TCP TCP TCP TCP TCP TCP TCP TCP | フィルク設定<br>20<br>- イルターリスト<br>運信元中アドレ | λ ΤΟΡ       | 70-11   |
| MAC7Fレス<br>道信先ポワFレス<br>支信元ポワFレス<br>プロトコル<br>ポート転回<br>来行<br>コンCケ<br>MAC7Fレス | BACIPPert                                                 | フィルク設定<br>加<br>イルターリスト<br>逆信元印アドレ    | λ<br>ΤርΡ    | 701-21  |

| 項目                     | 内容                                                                                                    | オプション                   |
|------------------------|----------------------------------------------------------------------------------------------------|-------------------------|
| MAC/IP/Portフィ<br>ルタリング | MAC/IP/Portフィルタリングの有効/無効を<br>選択します。                                                                             | 有効、無効                   |
| デフォルト<br>ポリシー          | MAC/IP/Portフィルタリストに登録されてい<br>ない構成の許可/廃棄を選択します。<br>許可:登録されていない構成の端未が接続で<br>きます。<br>廃棄:登録されていない構成の端末は接続で<br>きません。 | 許可、廃棄                   |
| MACアドレス                | <ul> <li>無線LAN接続の許可または破棄するMACアドレスを設定します。</li> <li>※常時デフォルトボリシーに反する動作となります。</li> </ul>                           | 00~FFの6組<br>の番号         |
| 送信先IPアドレス              | ルールを適用する送信先端末のIPアドレスを<br>設定します。                                                                                 | 0~255の4組<br>の番号         |
| 送信元IPアドレス              | ルールを適用する送信元端末のIPアドレスを<br>設定します。                                                                                 | 0~255の4組<br>の番号         |
| プロトコル                  | ルールを適用するプロトコルを選択します。                                                                                            | TCP、UDP、<br>ICMP、なし     |
| ポート範囲                  | ルールを適用する送信先 / 送信元のポート範<br>囲を設定します。                                                                              | -                       |
| 実行                     | 送信先/送信元IPアドレス、ポート番号のフィ<br>ルタの許可/廃棄を選択します。                                                                       | 許可、廃棄                   |
| コメント                   | ルールについてのコメントを入力します。                                                                                             | 入力できる桁<br>数は32文字で<br>す。 |
| MAC/IP/Portフィ<br>ルタリスト | 登録されたフィルタリストが表示されます。不<br>要になったリストは削除することができます。                                                                  | -                       |

#### ポート割当設定

インターネットからLAN内の特定の端末のポートへのアクセスを制御できる ようにルールを設定できます。

|           | リア 接続状態:接続  | E USI | M:PIN無効 |
|-----------|-------------|-------|---------|
| ホーム Wi-F  | Fi ファイアウォール | 接続シン  | ステム ヘルブ |
| ■ 米一ト利当時定 |             |       |         |
|           |             |       |         |
| 水一ト割当該定   | 有劝          |       |         |
|           | ja.         | Ħ     |         |
|           |             |       |         |
|           |             |       |         |
| 名前        |             |       |         |
| IP7ドレス    |             |       |         |
| ポート範囲     |             |       |         |
| プロトコル     | TCP         |       |         |
|           |             |       |         |
|           | iù          | tu    |         |
|           |             |       |         |
|           | ボート割        | 当りスト  |         |
|           |             |       |         |
| 名前        | ₽アドレス       | ボート範囲 | プロトコル   |

| 項目       | 内容                                               | オプション               |
|----------|--------------------------------------------------|---------------------|
| ポート割当設定  | ポート転送機能の動作モードを選択します。                             | 有効、無効               |
| 名前       | リスト登録の名前を設定します。                                  | 入力できる桁数<br>は20文字です。 |
| IPアドレス   | ポートを開放する端末のIPアドレスを設定します。                         | 0~255の4組<br>の番号     |
| ポート範囲    | 転送先のポート番号の範囲を設定します。                              | -                   |
| プロトコル    | 使用するプロトコルを選択します。                                 | TCP、UDP、<br>TCP+UDP |
| ポート割当リスト | 登録されたポート転送のルールがリストで表示されます。不要になったリストは削除することができます。 | -                   |

#### DMZ

LAN内の特定の端末を他の端末から隔離されたDMZホストとして設定することができます。

|           |        |         | Soft     | Bank |             |     |
|-----------|--------|---------|----------|------|-------------|-----|
| lat 🕯     | ネットワーク | :メインエリア | 接続状態 接线  |      | USIM: PIN無効 | •   |
| $\square$ | ホーム    | Wi-Fi   | ファイアウォール | 接続   | システム        | ヘルプ |
| 里 1       | OMZ    |         |          |      |             |     |
|           |        |         | DMZ绩定    |      |             |     |
|           |        |         |          |      |             |     |
|           |        | DMZ 有分  | 8 💌      |      |             |     |

| 項目         | 内容                   | オプション           |
|------------|----------------------|-----------------|
| DMZ        | DMZの動作モードを選択します。     | 有効、無効           |
| DMZ IPアドレス | DMZホストのIPアドレスを設定します。 | 0~255の4組<br>の番号 |

UPnP

LAN内の無線LAN端末の接続において、UPnP (ユニバーサルプラグ&プレイ)を使用するかどうかを設定することができます。

|         |            | Soft     | Bank |             |     |     |
|---------|------------|----------|------|-------------|-----|-----|
| Tal #98 | フーク:メインエリア | 报続状態:接続  |      | USIM: PIN無効 | •   |     |
| *-4     | Wi-Fi      | ファイアウォール | 接続   | システム        | ヘルブ | ) ` |
| 💻 UPnP  |            | 10-07-2  | ,    |             |     |     |
|         | UPnP 有効    | UPhP2RA  |      |             |     |     |
|         |            | 通用       |      |             |     |     |

| 項目   | 内容               | オプション |
|------|------------------|-------|
| UPnP | UPnP動作モードを選択します。 | 有効、無効 |

## ■ 接続

ネットワーク設定(メインエリア)、4G/3Gネットワーク設定、USIMの設定が できます。

ネットワーク設定(メインエリア)

ネットワーク(メインエリア)の接続先を追加/編集することができます。

| ホーム Wi-Fi ファイアウォール 接続 システム へル |
|-------------------------------|
|                               |
| マットワーク設定(メインエリア)              |
| 接続リスト                         |
| プロファイル選択 MAIN_AREA 💌          |
| プロファイル名                       |
| APN -                         |
| ユーザー名                         |
| パスワード・                        |
| 認証方式 None -                   |
| 途加 編集 剤除 デフォルト                |

| 項目               | 内容                                             | オプション                                         |
|------------------|------------------------------------------------|-----------------------------------------------|
| プロファイルの<br>選択    | 編集/削除するプロファイルを<br>選択します。                       | 工場出荷時の<br>デフォルト:<br>MAIN_AREA                 |
| プロファイル名          | 選択プロファイル名を入力します。                               | 最大長さ:14文字<br>英数字/記号 (\を除く)                    |
| APN              | APNを入力します。                                     | 最大長さ:100文字<br>英数字/記号 ()<br>文頭と文末に使用でき<br>ません。 |
| ユーザー名            | ユーザー名を入力します。                                   | 最大長さ:126文字<br>英数字/記号 (\を除く)                   |
| パスワード            | パスワードを入力します。                                   | 最大長さ:40文字<br>英数字/記号 (\を除く)                    |
| 認証方式             | 認証方式を選択します。                                    | None、PAP、CHAP、<br>PAP/CHAP                    |
| 追加ボタン            | 新しいプロファイルを追加します。                               | -                                             |
| 編集ボタン            | リスト内のプロファイルを編集します。                             | -                                             |
| 削除ボタン            | リストからプロファイルを削除します。                             | -                                             |
| デフォルトボタン         | 選択したプロファイルをデフォルトに設<br>定します。                    | -                                             |
| 接続の設定<br>(接続ボタン) | ネットワークが切断されたとき、クリッ<br>クすると、再度ネットワークへ接続し<br>ます。 | -                                             |

#### <接続先の追加>

- プロファイル選択で「...」を選択します。
- 2 プロファイル名、APN、ユーザー名、パスワードを入力します。
- 3 追加ボタンをクリックし、接続先を追加します。

#### <接続先の編集>

- 1 プロファイル選択で登録済みのプロファイルを選択します。
- 2 プロファイル名、APN、ユーザー名、パスワードを変更します。
- 3 編集ボタンをクリックし、入力した変更内容を登録します。

ここで追加ボタンをクリックした場合、接続先が追加されます。何も変更せず追加ボタンをクリックした場合も同じ内容の接続先が追加されます。

#### <接続先の削除>

プロファイル選択で登録済みのプロファイルを選択します。

2 削除ボタンをクリックし、接続先を削除します。

#### <デフォルト設定>

- 1 プロファイル選択で登録済みのプロファイルを選択します。
- 2 デフォルトボタンをクリックし、選択した接続先をインターネットに接続する 際に使用する接続先のデフォルトに指定します。

#### 4G/3Gネットワーク設定

#### 接続先ネットワーク (4G/3G) を選択することができます。

| d . | ネットワーク | SHOTUF | · · · · · · · · · · · · · · · · · · ·                     |    | USIM: PIN構動 | •   |          |
|-----|--------|--------|-----------------------------------------------------------|----|-------------|-----|----------|
|     | ホーム    | Wi-Fi  | ファイアウォール                                                  | 接続 | システム        | ヘルプ | <u>ר</u> |
|     |        |        | <ul> <li>         ・・・・・・・・・・・・・・・・・・・・・・・・・・・・・</li></ul> |    |             |     |          |
|     | データ通信エ | リア選択   | ◎ メインエリア (4G)のみ                                           |    |             |     |          |
|     |        |        | A C 0117/2010 20                                          |    |             |     |          |

| 項目                | 内容                  | オプション                                                                          |
|-------------------|---------------------|--------------------------------------------------------------------------------|
| 4G/3G<br>ネットワーク設定 | 接続ネットワークを選択しま<br>す。 | 自動*<br>メインエリア (4G/3G) のみ<br>メインエリア (4G) のみ<br>メインエリア (3G) のみ<br>サブエリア (3G) のみ* |

※ 本機では変更することができません。

## USIM

PINコード(詳しくは、「お願いとご注意」の「PINコードについて」を参照してください。)の認証の有効/無効およびPINコードの変更ができます。

|                       | Soft                                                             | Bank                                            |                      |     |
|-----------------------|------------------------------------------------------------------|-------------------------------------------------|----------------------|-----|
| ┃ ネットワーク:メインエ         | リア 接続状態:197日                                                     | ゲートዋ                                            | USIM : PINHISh       |     |
| ホーム Wi-               | FI ファイアウォール                                                      | 接続                                              | システム                 | ヘルブ |
| 👳 USIM                |                                                                  |                                                 |                      |     |
|                       | USIM                                                             | 定                                               |                      |     |
| ,                     | (注意事)<br>4〜8桁のPINコードを入力<br>PINは不正使用に対するも<br>RったPINコードが3回連続で入力され/ | 頁!!!)<br>する必要があります<br>:キュリティ対策です<br>と場合、PINロックけ | t。<br>「。<br>「朗になります。 |     |
| PIN状態                 | <ul> <li>有効</li> </ul>                                           | ◎ 無効                                            |                      |     |
| PIN=-F                |                                                                  |                                                 |                      |     |
|                       | 通用                                                               |                                                 |                      |     |
| all do as another the | PIN3-F                                                           | 変更                                              |                      |     |
| 現在のPINコード<br>新PINコード  |                                                                  |                                                 |                      |     |
| 411 - III - I         |                                                                  |                                                 |                      |     |

| 項目                            | 内容                                         | オプション   |
|-------------------------------|--------------------------------------------|---------|
| PIN状態                         | PINコード認証の有効/無効を切り替えます。                     | 有効、無効   |
| PINコード                        | PINコード認証の有効/無効を切り替える時に現<br>在のPINコードを入力します。 | 4~8桁の数字 |
| 現在のPIN<br>コード <sup>*</sup>    | PINコードを変更する際、現在のPINコードを入<br>力します。          | 4~8桁の数字 |
| 新PINコード <sup>*</sup>          | PINコードを変更する際、新しいPINコードを入<br>力します。          | 4~8桁の数字 |
| 新PINコード<br>(確認用) <sup>*</sup> | PINコードを変更する際、新しいPINコードの確認のために再度、入力します。     | 4~8桁の数字 |

※ PINコード認証を有効にした場合のみ表示されます。

## ■ システム

ファームウェアアップグレード、システム設定、言語の設定ができます。

#### ファームウェアアップグレード

APファームウェア、モデムファームウェア、ユーティリティソフトおよびデバイ スドライバをアップグレードすることができます。

APファームウェア、モデムファームウェアのバージョンは、Web UIのホームで 確認することができます。ユーティリティソフトおよびデバイスドライバのバー ジョンは、ユーティリティソフトのプログラムの情報で確認することができま す。

電池残量表示が1以下の場合はアップグレードできません。充電後に再度、ア ップグレードの操作を行ってください。

<アップグレードのしかた>

- 1 参照ボタンをクリックし、対象のファイルを選択します。
- 2 アップグレードボタンをクリックし、アップグレードを開始します。

Web UIの画面が実行中となり、本機のディスプレイは「アップデート」の表示になります。

#### ③ アップグレードの完了を待ちます。

アップグレードには数分かかります。

※複数のファームウェアを同時にアップグレードすることはできません。

|                  | Soft                           | Bank     |            |     |    |
|------------------|--------------------------------|----------|------------|-----|----|
| il キットワーク:メインエリア | <b>报続</b> 伏艇 : <mark>捕装</mark> |          | USIM:PIN無効 | (   |    |
| ホーム Wi-Fi        | ファイアウォール                       | 投統       | システム       | ヘルブ | ⊇` |
| 💂 ファームウェアアップグレード |                                |          |            |     |    |
|                  | APファームウェアア:                    | ブグレード    |            |     |    |
| ファイル更新           | \$10                           |          |            |     |    |
|                  | アップグレー                         | F        |            |     |    |
|                  | モデムファームウェアフ                    | マップグレード  |            |     |    |
| ファイル更新           | \$0                            |          |            |     |    |
|                  | アップグレー                         | F        |            |     |    |
| ファイル更新           | CDアップグレ                        | <b>F</b> |            |     |    |
|                  | アップグレー                         | F        |            |     |    |

| 項目                    | 内容                                              | オプション |
|-----------------------|-------------------------------------------------|-------|
| APファームウェアアップ<br>グレード  | APファームウェアをアップグレー<br>ドすることができます。                 | -     |
| モデムファームウェアア<br>ップグレード | モデムファームウェアをアップグ<br>レードすることができます。                | -     |
| CDアップグレード             | ユーティリティソフトおよびデバ<br>イスドライバをアップグレードす<br>ることができます。 | -     |

## システム設定

#### システムの動作に関する設定をすることができます。

|             |              | Soft            | Bank   |              |     |
|-------------|--------------|-----------------|--------|--------------|-----|
| al キットワーク   | :840207      | <b>接続状態</b> :接続 |        | USIM : PIN無効 | •   |
| *-4         | Wi-Fi        | ファイアウォール        | 接続     | システム         | ヘルブ |
| 🖳 システム設定    |              |                 |        |              |     |
|             |              | USB接続モード        | 設定     |              |     |
| USB∰        | 総モード 〇日      | 充電モード ⊙USB接続モード |        |              |     |
|             |              | 通用              |        |              |     |
|             |              | 糯末設定りを          | ۶ŀ     |              |     |
|             |              | 構築システム設定を約      | 9期化します |              |     |
|             |              | 初期化             |        |              |     |
| 100 11 2000 | 2171- M2 100 | Wi-Fi送信/FS      | 7-     |              |     |
|             | (A) [A]      | 通用              |        |              |     |
|             |              |                 |        |              |     |

|                    | 711        |  |
|--------------------|------------|--|
| 7110400            |            |  |
| XU-Julia           | 177        |  |
|                    | 通用         |  |
|                    |            |  |
|                    | 少歩力エード結構造中 |  |
| deficient internet | 10./       |  |
| 市電力モード時間           | 10.77      |  |
|                    | 通用         |  |
|                    |            |  |
|                    |            |  |
|                    | パワーオフ時間設定  |  |
| パワーオフ時間            | 無効 🖌       |  |
|                    |            |  |
|                    | 通用         |  |
|                    |            |  |
|                    |            |  |
|                    | ログイン10設定   |  |
| ID                 | user       |  |
| 現在のパスワード           |            |  |
| 新パスワード             |            |  |
| 新パスワード(確認用)        |            |  |
|                    | <b>*m</b>  |  |
|                    | 20月        |  |
|                    |            |  |
|                    |            |  |

| 項目                      | 内容                                       | オプション               |
|-------------------------|------------------------------------------|---------------------|
| USB接続モード <sup>**1</sup> | USBケーブルでパソコンに接続した時の動<br>作モードを変更できます。     | 充電モード、<br>USB接続モード  |
| 端末設定リセット                | すべての設定を初期化します。                           | -                   |
| Wi-Fi送信パワー              | Wi-Fi送信電力を変更できます。                        | $10 \sim 100\%$     |
| スリープ時間 <sup>*2</sup>    | スリープモードに入るまでの時間を変更で<br>きます。              | 無効、1、3、5、<br>10、15分 |
| 省電力モード時間**3             | スリープモードに移行してから省電力モード<br>に入るまでの時間を変更できます。 | 無効、5、10、<br>20分     |
| パワーオフ時間**4              | 電源オフまでの時間を変更できます。                        | 無効、10、20、<br>30、60分 |
| ログインID                  | ログインID/パスワードを変更します。                      | -                   |

- ※1本機とパソコンをUSBケーブルで接続して使用する場合、以下の2つのモードのいずれかを選択することが可能です。モードを選択後、適用ボタンを押して設定してください。
  - 充電モード 無線LANにてデータ通信を行いながら、USBケーブルにて充電のみ行うモー ドです。
  - USB接続モード (デフォルト)
     ユーティリティソフトを使用してUSBケーブルによりデータ通信を行うモードです。データ通信と充電が同時に行えます。ユーティリティソフトについては、本書の「6 ユーティリティソフトの使い方」をご参照ください。
- ※2 スリープモードとは、本機の利用がない(1台も無線LANに接続されていない)場合、無線LAN機能を無効にし、待機するモードです。操作ボタンのいずれかを押すとスリープモードを解除し、無線LAN機能を有効にします。
- ※3 省電力モードとは、スリープモードの状態(無線LAN機能無効)に加え、インターネットとの接続状態も切断し、待機するモードです。操作ボタンのいずれかを押すと省電力モードを解除し、インターネットの接続を自動で行います。インターネットへの接続には少し時間がかかります。
- ※4 パワーオフとは、本機の利用がない(1台も無線LANに接続されていない) 場合、自動で本機電源をオフにする機能です。

## 言語

Web UIの表示言語を設定することができます。

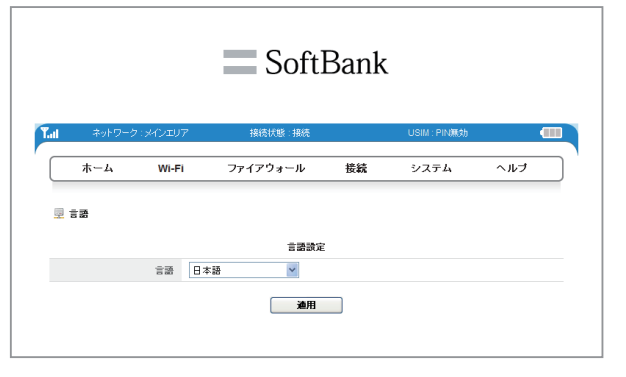

| 項目 | 内容        | オプション       |
|----|-----------|-------------|
| 言語 | 言語を選択します。 | 日本語、English |

## ■ ヘルプ

ウェブサイトのURLを表示します。

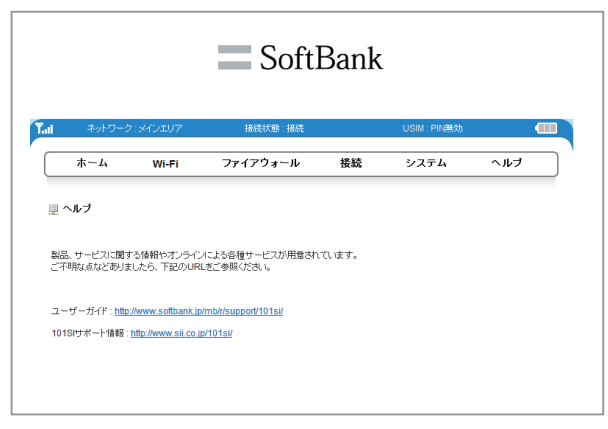